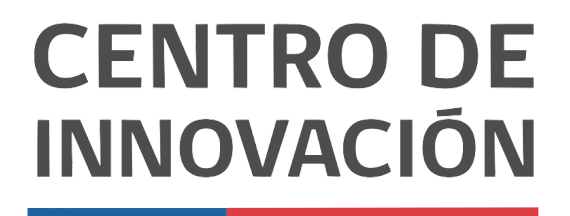

MINISTERIO DE EDUCACIÓN

## **Tutorial Google Classroom**

## Invitar alumnos a Google Classroom / Mostrar el código de registro de Google Classroom

- 1. Accede a Google Classroom en el link <u>classroom.google.com</u> o selecciona una clase desde tu Unidad de Google Drive.
- 2. La primera forma de invitar a tus alumnos a tu clase de Google Classroom es compartiendo el código de tu clase, el cual se ubica justo debajo del nombre de tu clase.

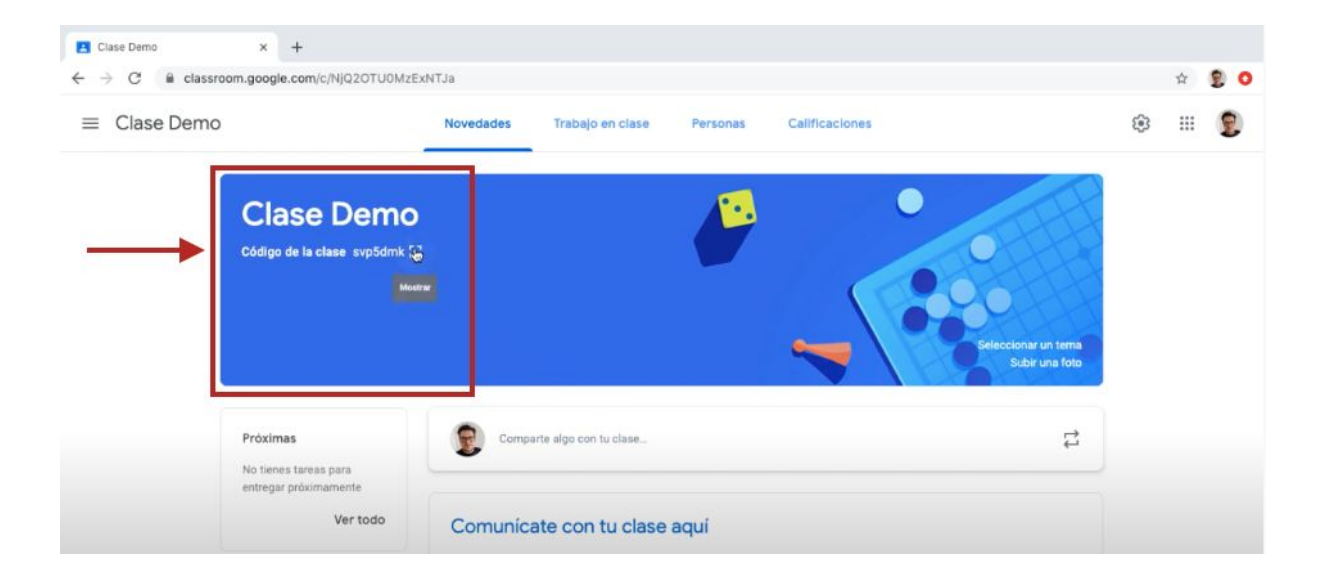

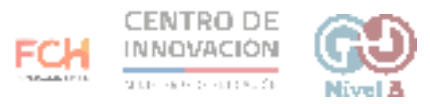

3. Haz click en él para verlo agrandado. Podrás proyectar el código o compartir pantalla para que todos tus estudiantes lo vean.

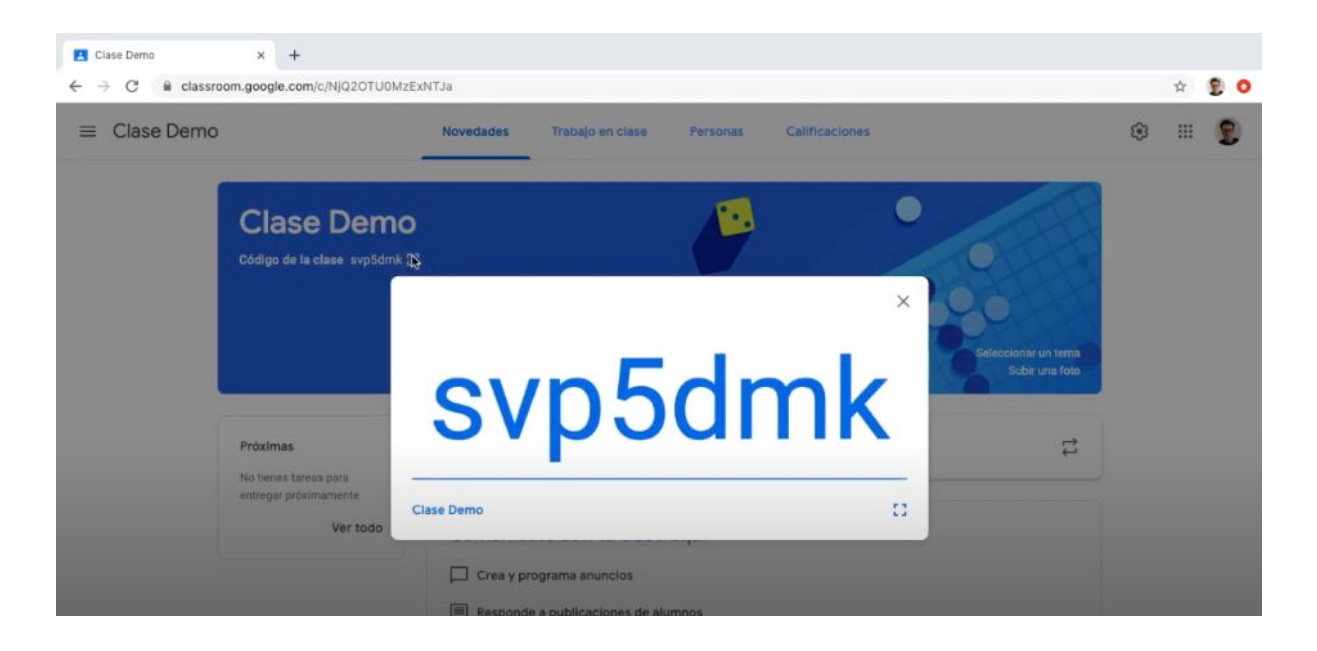

4. Otra forma de invitar a tus estudiantes es mediante los correos electrónicos. Dirígete a la opción Personas, ubicado en la parte superior central.

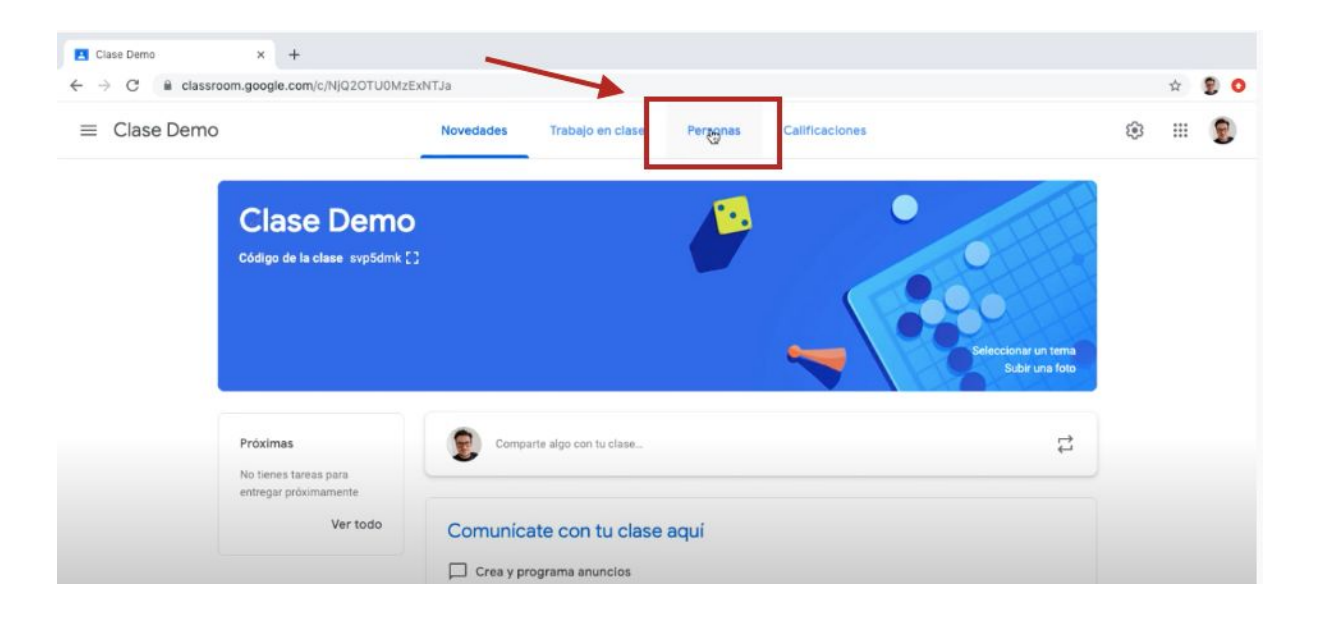

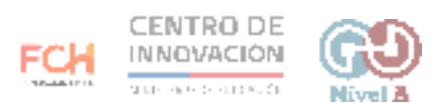

5. Haz click para abrir la ventana de Personas. Dirígete a la sección Alumnos y haz click en el botón Invitar alumnos.

| $\leftrightarrow$ $\rightarrow$ C $\cong$ classroom.googl | e.com/r/NjQ2OTU0MzExNTJa/sort-last-name            | r 💈 🗿           |
|-----------------------------------------------------------|----------------------------------------------------|-----------------|
| $\equiv$ Clase Demo                                       | Novedades Trabajo en clase Personas Calificaciones | ۱ 🕄             |
|                                                           | Profesores                                         | 2+              |
|                                                           | Ederico Centeno                                    | -               |
|                                                           | Alumnos                                            | 25              |
|                                                           |                                                    | Eviter a stumbo |

6. Se abrirá un cuadro donde podrás buscar a los estudiantes mediante el correo electrónico. Cuando hayas agregado a todos los estudiantes que desees, haz click en *Invitar*.

| Usuarios en Clase Demo x +                             |                          |                                          |          |                |                |   |       |
|--------------------------------------------------------|--------------------------|------------------------------------------|----------|----------------|----------------|---|-------|
| $\leftarrow \rightarrow$ C $\cong$ classroom.google.co | m/r/NjQ2OTU0MzExNTJa/sor | rt-last-name                             |          |                |                | 1 | 2 2 0 |
| ≡ Clase Demo                                           | Nove                     | dades Trabajo en clase                   | Personas | Calificaciones |                | ۲ | III 😰 |
|                                                        | Profesore                | Invitar a alumnos                        |          | -              | 울 <sup>+</sup> |   |       |
|                                                        | Pederico Ce              | Demo demo demo resultados de la súsqueda |          | - 1            |                |   |       |
|                                                        | Alumnos                  | Demo<br>demo@nive.la                     |          |                | 8+             |   |       |
|                                                        |                          | demo1 1<br>dertoj1@nive.la               |          |                |                |   |       |
|                                                        |                          |                                          |          | Ļ              |                |   |       |
|                                                        |                          |                                          | Cance    |                |                |   |       |

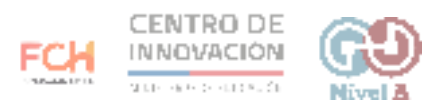

7. Al realizar esta acción, los estudiantes recibirán la invitación para unirse a tu clase en sus correos electrónicos y podrás verlos en el listado de alumnos. Deberán aceptar la invitación y acceder a tu clase.

| ≡ Clase Demo | Novedades Trabajo en clase Personas Calificaciones |            | ۹ 🗉 🙎 |
|--------------|----------------------------------------------------|------------|-------|
|              | Profesores                                         | 2+         |       |
|              | Pederico Centeno                                   |            |       |
|              | Alumnos                                            | <b>8</b> + |       |
|              | Acciones 💌                                         | ĄZ         |       |
|              | demo11 (invitado)                                  |            |       |
|              | 🗌 🥮 Patricia Garcia (Invitado)                     |            |       |

## > Consejos

Si quieres conocer más sobre cómo invitar estudiantes a tu clase, puedes visitar el <u>Centro de Ayuda de Google</u>

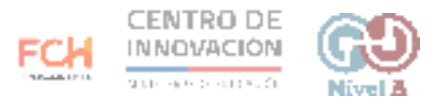